## How-to: Clearing Site Cache/Cookies

1. Navigate to the site that is giving you problems(in this case I am using Think Central) and click on the little icon next to the address.

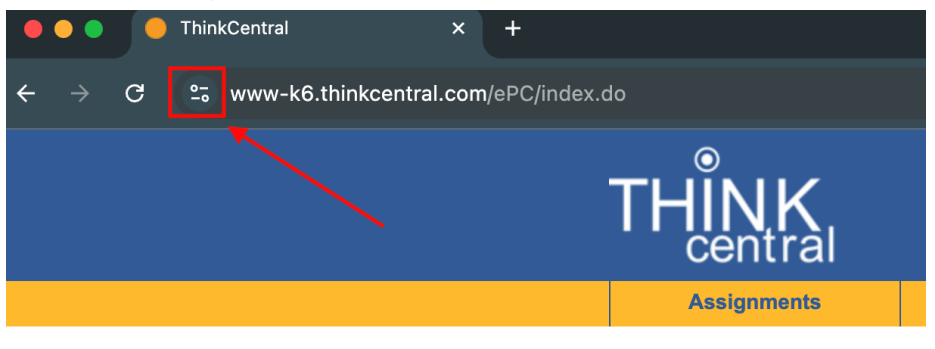

District

## 2. Then select "Cookies and site data"

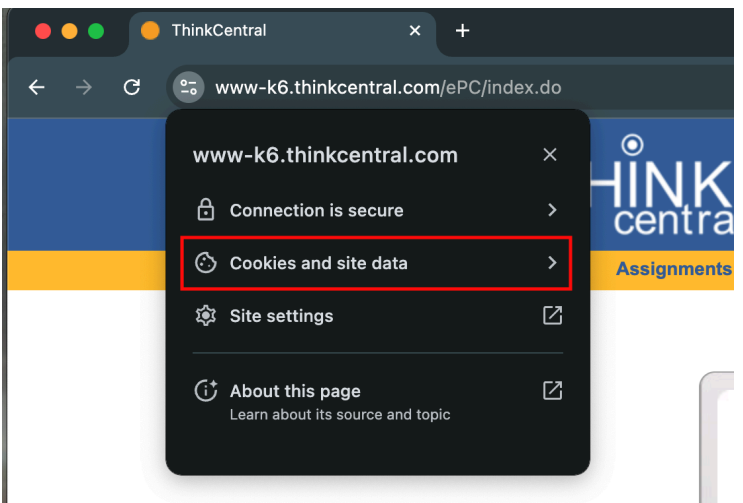

## 3. Click on "Manage on-device site data"

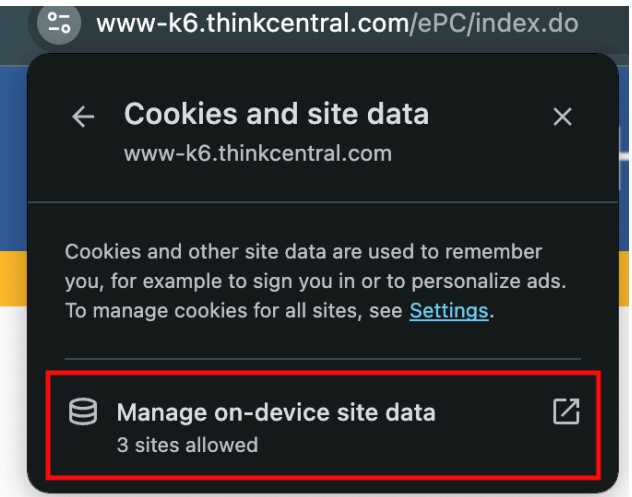

4. Then click on each trash icon and then click "Done"

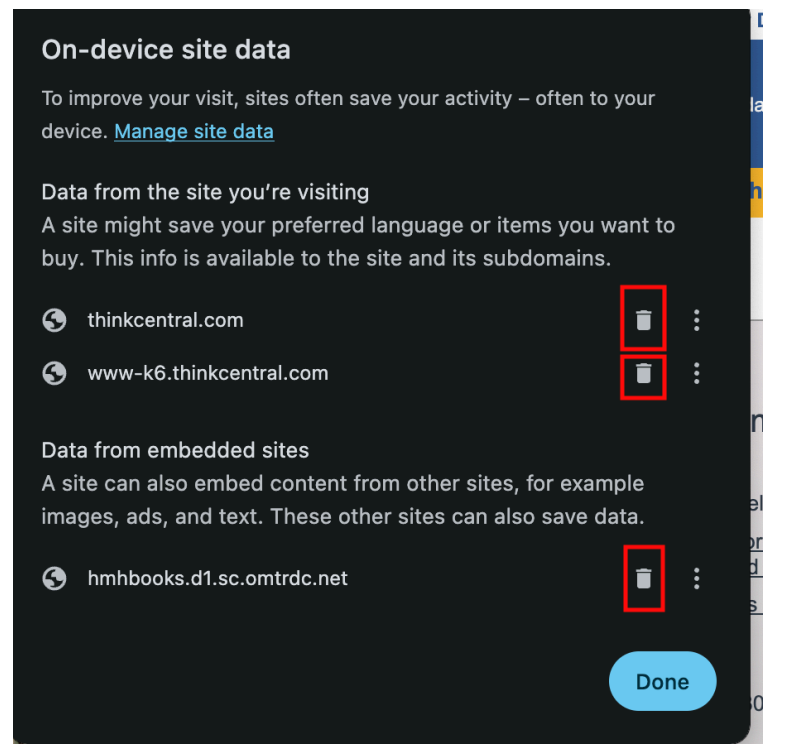

5. The window will close and then click "Reload" near the address bar.

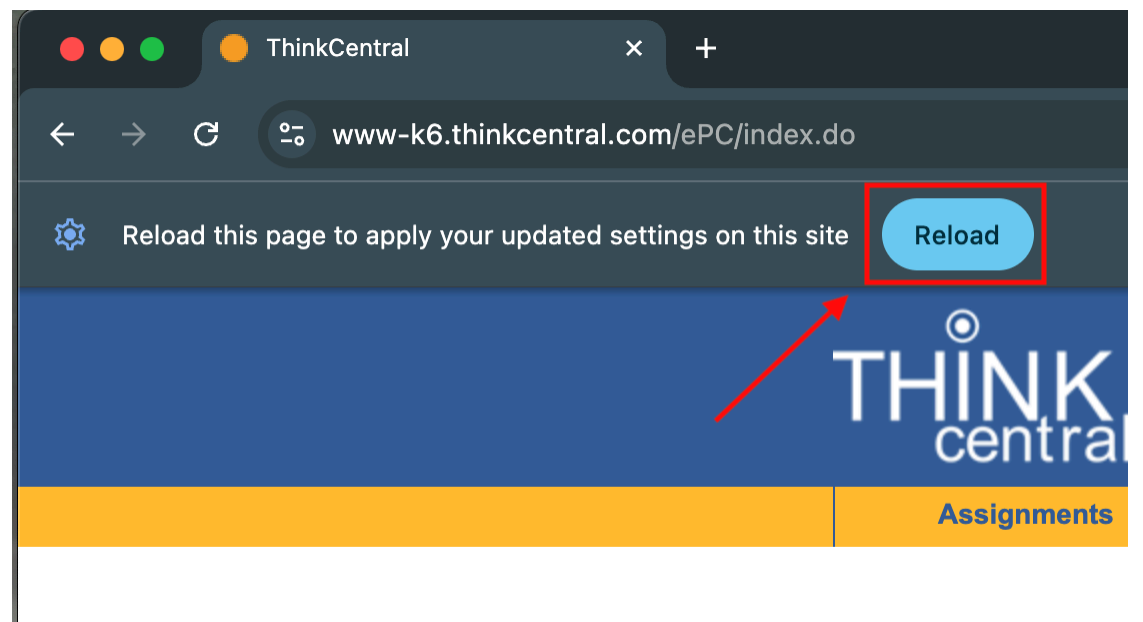